# Heavy Duty Tractors & Vocational Vehicles - Verify Module

**Manufacturer Information Meeting** 

January 8, 2015

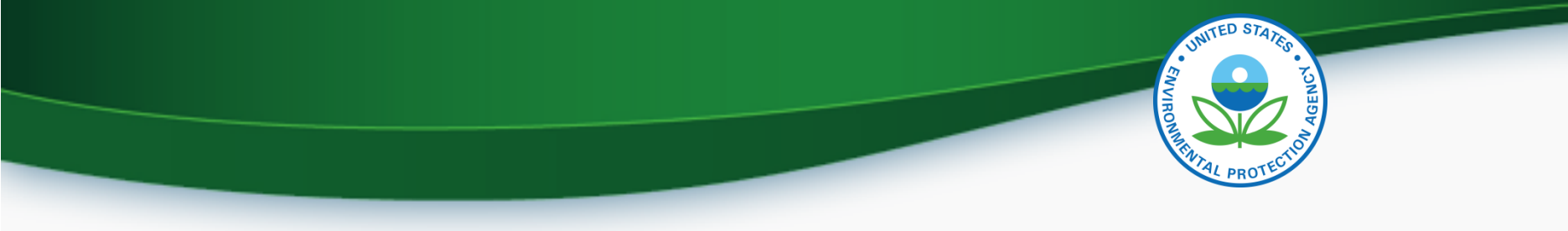

### Agenda

- Introduction
- CROMERR and User Registration
- Certification Support Documentation
- Draft Vehicle Family Dataset Screen Shots
- Request for Certificate Process Information and Draft Screen Shots
- Manufacturer Testing plan
- Information Sources
- Questions
- Appendix A Request a Manufacturer Code through Verify

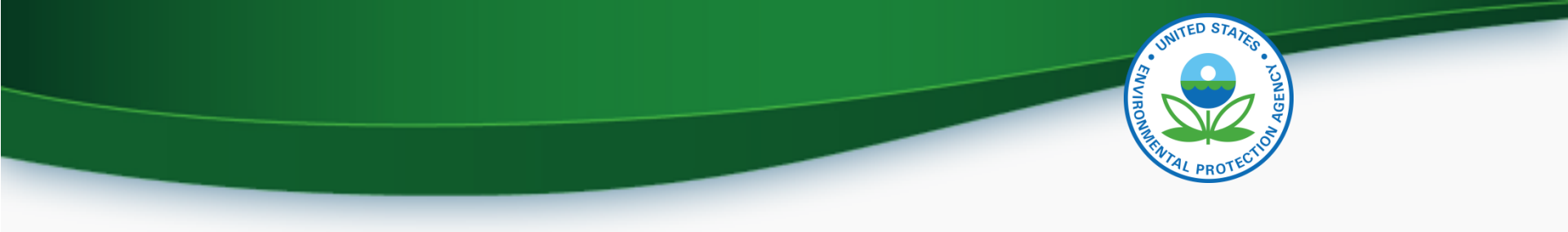

# INTRODUCTION

# CROMERR AND THE USER REGISTRATION PROCESS

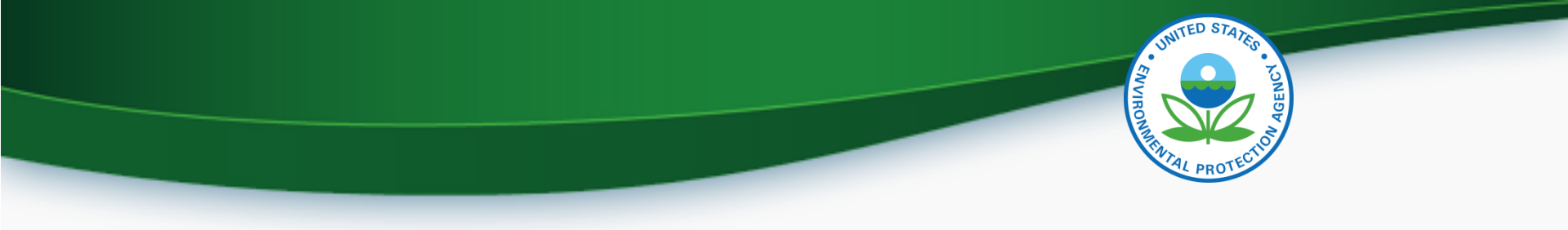

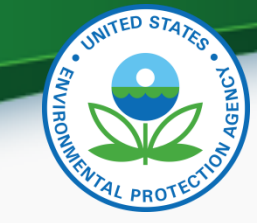

# Cross-Media Electronic Reporting Rule (CROMERR)

- What is CROMERR?
  - CROMERR (40 CFR Part 3) provides the framework for electronic reporting for all of the Environmental Protection Agency's (EPA) environmental regulations.
  - CROMERR establishes standards for information systems that receive reports and other documents electronically.
- Whom does it affect?
  - Regulated entities that submit reports and other documents to EPA under Title 40 of the Code of Federal Regulations.
  - States, tribes, and local governments that are authorized to administer EPA programs under Title 40.
- How does Verify implement CROMERR?
  - Verify implements CROMERR through its Request for Certificate Module Verify-RFC.
  - Applications are deemed final when a manufacturer submits a Request For Certificate (RFC).
  - An authorized "CROMERR Signer" must electronically sign that submission.

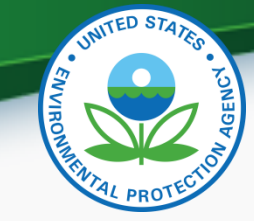

## Verify/CROMERR User Roles

| Functional<br>Roles                   | Description                                                                                                    |
|---------------------------------------|----------------------------------------------------------------------------------------------------|
| Company Authorizing<br>Official (CAO) | Individual(s) responsible for identifying, vouching for, and managing the "Verify submitters" and "CROMERR signers". Also referred to as the "Company Approving Official"                                 |
| Verify Submitter                      | Submitters of application information to Verify's Heavy-Duty<br>Highway Tractors and Vocational Vehicles module.                                                                                          |
| CROMERR Signer                        | Individual(s) taking legal responsibility for that final submission<br>and/or requesting a certificate through the Request for Certificate<br>module. (Could be the same person as the Verify submitter.) |

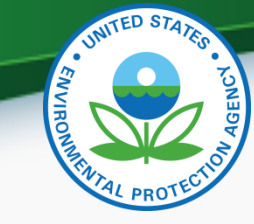

### **User Registration Process**

- Assumptions:
  - All Heavy-Duty Highway Tractors and Vocational Vehicles submitters are currently registered Verify users.
  - A CAO was previously identified in the CROMERR package submitted to EPA
- Manufacturers will have to identify
  - Verify Submitters
  - CROMERR Signers

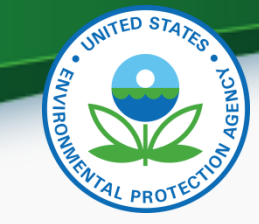

### What Your Company Needs to do?

- For Users requesting the Verify Submitter Role, the Company Authorizing Official (CAO) will need to:
  - 1. Create a sponsor letter for the Verify Submitter.
  - 2. Complete the User Information spreadsheet with the "Heavy-Duty Highway Tractors & Vocational Vehicles" role selected.
  - 3. Mail package to the Verify Team.
- For Users requesting the Request for Certificate CROMERR Signer Role, the CAO will need to:
  - 1. Create a sponsor letter for the CROMERR Signer.
  - Complete the User Information spreadsheet with the "Heavy-Duty Highway Tractors & Vocational Vehicles" role and CROMERR Signer role selected.
  - 3. Have user complete a CROMERR Electronic Signature Agreement (ESA).
  - 4. Mail package to the Verify Team.

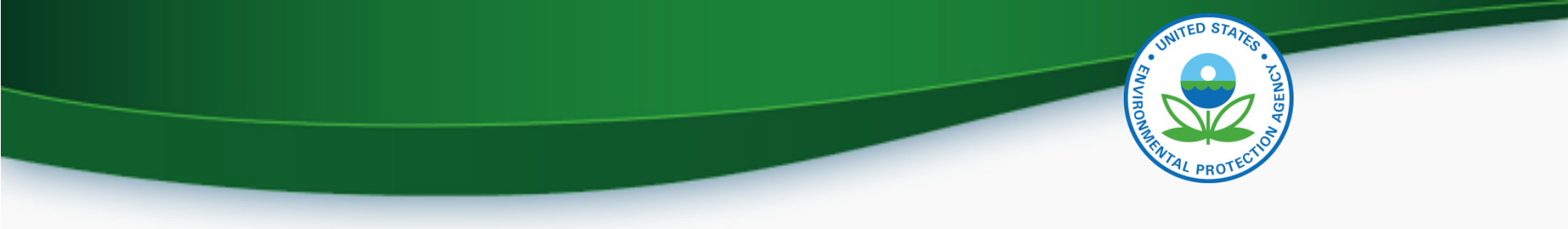

# CERTIFICATION SUPPORT DOCUMENTATION

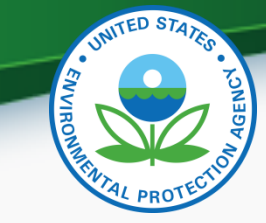

### **Certification Support Documentation**

- Documentation for Heavy Duty Tractors and Vocational Vehicles can be found at <u>http://epa.gov/otaq/verify/publications.htm#wo</u> <u>rkdocuments</u>
  - Data Requirements (draft version on web)
  - Business Rules (draft version on web)
  - XML Schema (draft version on web)
  - Issue Tracker (coming in March)
  - CROMERR User Registration Information(on web)

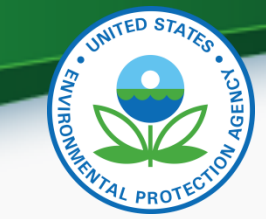

### Draft Screen Shot of General Info Tab

| ertification Informat                                           | ion Submission                                                                 |                                                                                              |                                        |            |       |
|-----------------------------------------------------------------|--------------------------------------------------------------------------------|----------------------------------------------------------------------------------------------|----------------------------------------|------------|-------|
| or \star = required field<br>= CTRL-click to select multiple va | lues                                                                           |                                                                                              |                                        |            | ? Hel |
| General Information                                             | Emission Control System                                                        | Special Technologies                                                                         | Modeling Data                          | A/C System |       |
| General Information                                             |                                                                                |                                                                                              |                                        |            |       |
| EPA Manufacturer Code                                           | EPA                                                                            |                                                                                              |                                        |            |       |
| Process Code \star :                                            | Select                                                                         | Model Y                                                                                      | 'ear <b>*</b> :                        | Select 🗸   | ]     |
| Vehicle Family \star :                                          |                                                                                |                                                                                              |                                        |            |       |
| Running Change Type+ :                                          | FEL = FEL Update<br>TIRE = Tire Updat<br>AECD = Auxiliary E<br>GEM = GEM Updat | e (Change, delete, or add addi<br>Emission Control Device (AECI<br>e<br>haracters available) | ional, tire information<br>)) Update   | n)         |       |
| Vehicle Regulatory Sub-                                         | category                                                                       |                                                                                              |                                        |            |       |
| Туре*:                                                          | Select                                                                         |                                                                                              |                                        |            | ♥     |
| Vehicle Fuel*+ :                                                | G = Gasoline<br>D = Diesel<br>M = Methanol<br>E = Ethanol                      | Useful<br>v                                                                                  | Life (UL) (miles) <b>*</b> :           | Select     | V     |
| Averaging Set :                                                 | Select                                                                         | Evapor.<br>Mindicat                                                                          | ative Emission System<br>or <b>*</b> : | Select 🗸   | ]     |

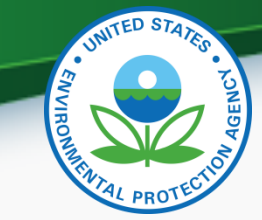

#### Draft Screen Shot of General Info Tab (Continued)

| Evaporativ                                                                      | re Family Name            | + Add                                                               |          |
|---------------------------------------------------------------------------------|---------------------------|---------------------------------------------------------------------|----------|
|                                                                                 |                           | 🝵 Delete                                                            |          |
| CO2 Emission Standard (g/ton-<br>mile) <b>*</b> :                               |                           | Are you Certifying to a Higher<br>Vehicle Service Class? <b>*</b> : | Select 💌 |
| Lowest Projected CO2 Family<br>Emission Limit (g/ton-mile)* :                   |                           | Highest Projected CO2 Family<br>Emission Limit (g/ton-mile)* :      |          |
| Highest Projected Sales Volume<br>CO2 Family Emission Limit (g/ton-<br>mile)* : |                           | Estimated Total U.S. Production<br>Volume¥ :                        |          |
| Production Start Date (MM/DD<br>/YYYY)*:                                        |                           | Production End Date (MM/DD<br>/YYYY)★:                              |          |
| Are you a Secondary Vehicle<br>Manufacturer? ≭ :                                | Select 💌                  | Original Vehicle Manufacturer Name<br>:                             |          |
| Trade Name of Vehicles in Family 🔺 :                                            |                           |                                                                     |          |
| Typical Application Description * (5                                            | 500 characters available) |                                                                     |          |
|                                                                                 |                           |                                                                     |          |
|                                                                                 |                           |                                                                     | <u></u>  |
|                                                                                 |                           |                                                                     |          |

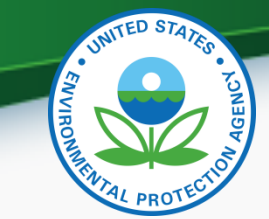

#### Draft Screen Shot of General Info Tab (Continued)

| Are you using an EPA Assigned<br>Deterioration Factor? <b>*</b> : | Select 💌                                                                                     |                                                |                   |
|-------------------------------------------------------------------|----------------------------------------------------------------------------------------------|------------------------------------------------|-------------------|
| Additive Deterioration Factor Value                               |                                                                                              | Multiplicative Deterioration Factor<br>Value : |                   |
| Vehicle Family Comments (4000 cha                                 | racters available)                                                                           |                                                |                   |
|                                                                   |                                                                                              |                                                |                   |
|                                                                   |                                                                                              |                                                | <u>~</u>          |
| Vehicle Assembly Plant Name*+ :                                   | OTAQ AA Office Building<br>OTAQ DC Offices<br>NVFEL- Lab Building<br>Agent for Service in US | Agent for Service in U.S. Name* :              | Select            |
| Port-Import Information                                           |                                                                                              |                                                |                   |
| U.S. Port of Import - Name*                                       | City*                                                                                        | State*                                         | + Add             |
|                                                                   |                                                                                              | Select 🗸                                       | 💼 Delete          |
|                                                                   |                                                                                              |                                                |                   |
|                                                                   |                                                                                              |                                                |                   |
| Save Form                                                         |                                                                                              |                                                | ✓ Review & Submit |

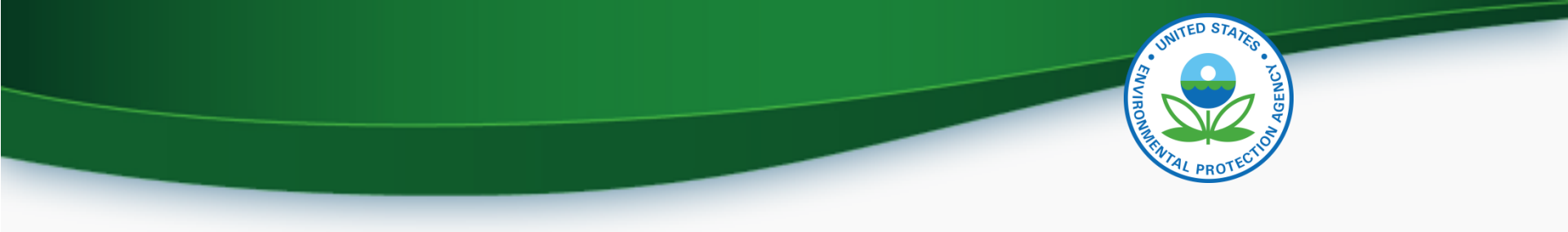

## Request for Certificate Process Information and Draft Screen Shots

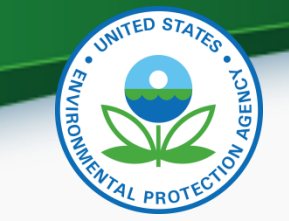

- Prerequisites
  - Vehicle Family Dataset for the family being certified must have been accepted by the system.
  - All of the required documents must have been submitted.
  - User must have the Verify Request for Certificate CROMERR Signer Role.

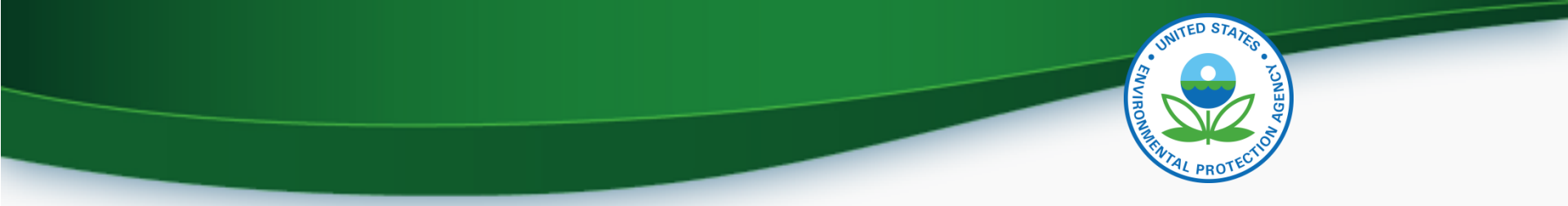

#### **CROMERR Signer Role in Request for Certificate Module**

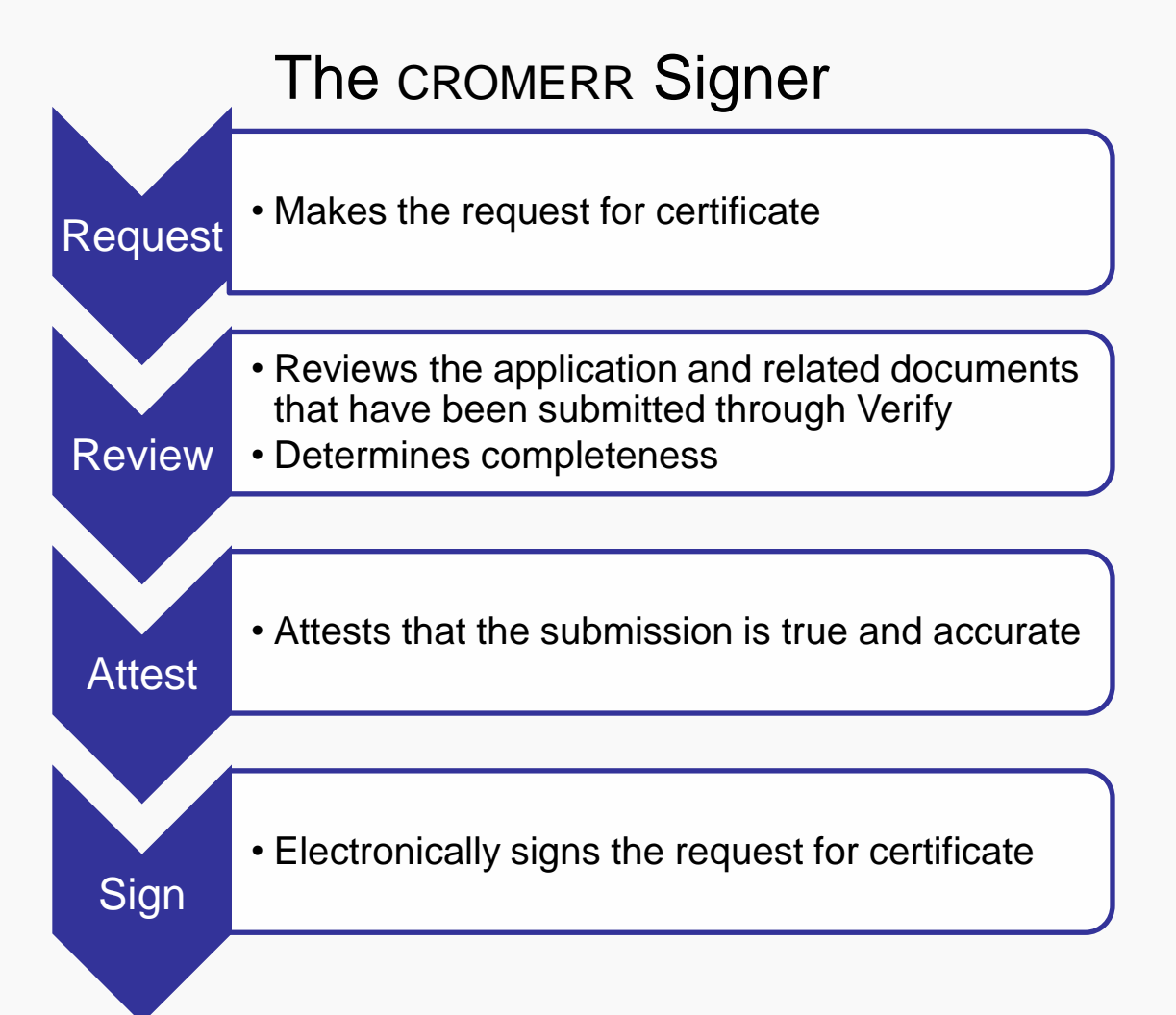

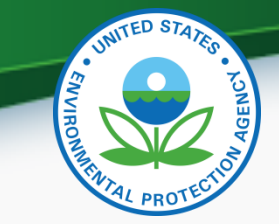

| \$EP     | Cunited States Environmental Protection Agency                                           |                                                 |                         |                                                         |
|----------|------------------------------------------------------------------------------------------|-------------------------------------------------|-------------------------|---------------------------------------------------------|
| CDX Home | About CDX Recent Announcements Terms an                                                  | d Conditions FAQs                               | Help                    | Logged in as MHEESEVRF (Log out)                        |
| Centra   | al Data Exchange                                                                         | onsorship Subm                                  | ission History          | Contact Us Last Login: 8/18/2014 9:46:58 AM             |
| Service  | s                                                                                        |                                                 |                         | News and Updates                                        |
| Status   | Program Service Name                                                                     | Manage Yo<br>Role(s)                            | ur Program Services     | No news/updates.                                        |
| 8        | Verify-RFC: Request an Engine, Vehicle or Compone<br>Certificate of Conformity (CROMERR) | ent CROMERR Signe                               |                         |                                                         |
| Add Pro  | gram Service                                                                             |                                                 |                         |                                                         |
|          | CDX Help Desk: 888–89<br>EPA Home   About CDX   Frequently Ask                           | 0-1995   (970) 494-55<br>ed Questions   Privacy | 00 for callers from Pue | erto Rico and Guam<br>Terms and Conditions   Contact Us |

From Your MyCDX page select the link for the CROMERR Signer Role

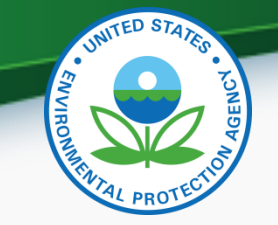

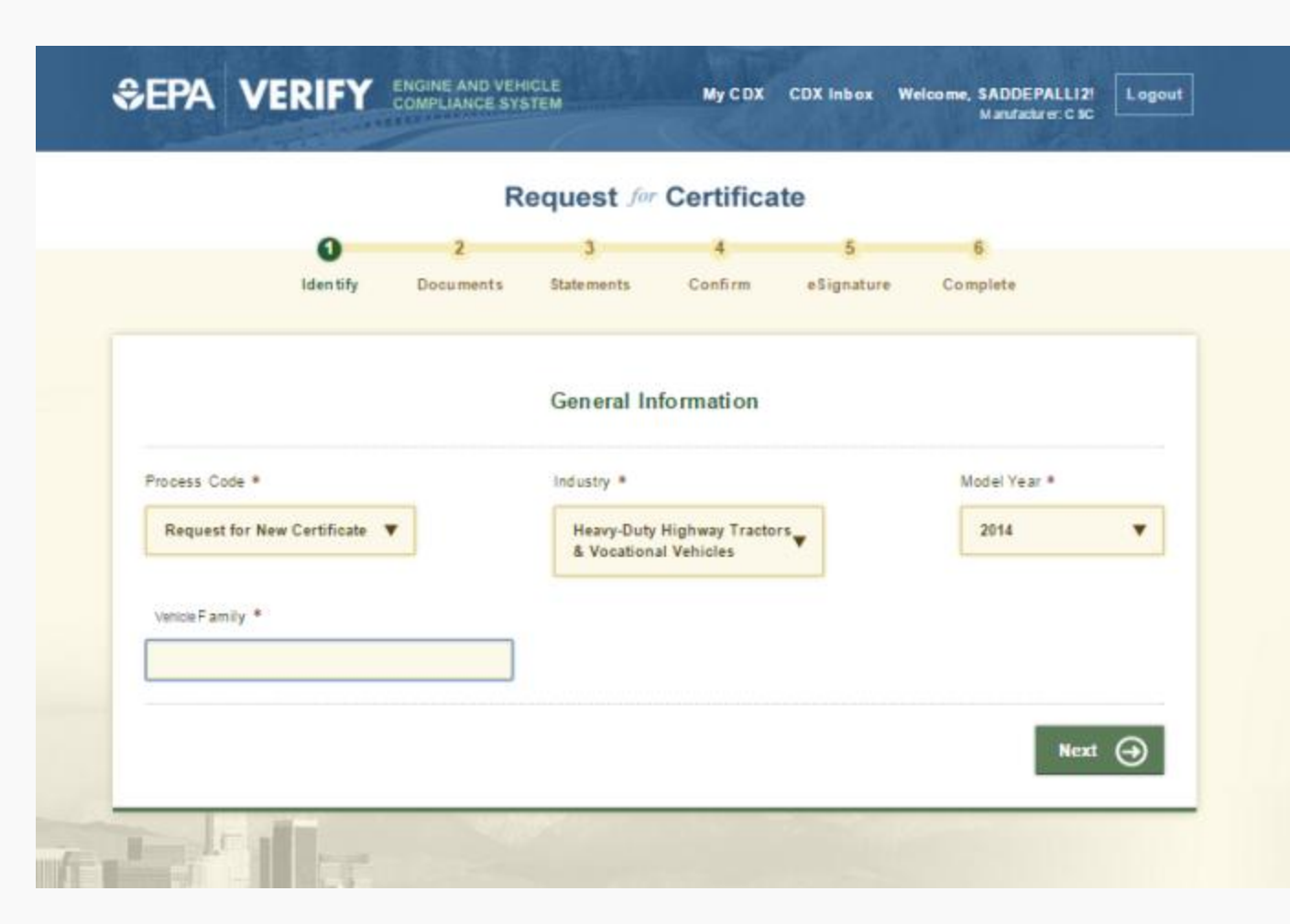

Enter the appropriate information for the family you want to certify.

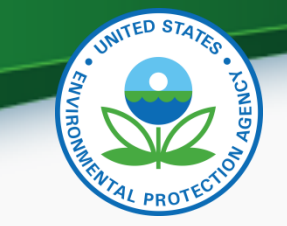

|                             | R         | equest for                                           | Certificat | e          |              |  |
|-----------------------------|-----------|------------------------------------------------------|------------|------------|--------------|--|
| 0                           | 2         | 3                                                    | 4          | 5          | 6            |  |
| lden tify                   | Documents | Statements                                           | Confirm    | eSignature | Complete     |  |
| Process Code *              |           | Industry *                                           | lormauon   |            | Model Year * |  |
| Process Code *              |           | Industry *                                           |            | _          | Model Year * |  |
| Request for New Certificate |           | Heavy-Duty Highway Tractors<br>& Vocational Vehicles |            | •          | 2014         |  |
| Venicle Family *            |           |                                                      |            | _          |              |  |
|                             |           |                                                      |            |            |              |  |

Any errors with the information you entered will appear at the top of the screen. Correct the errors and click 'Next'.

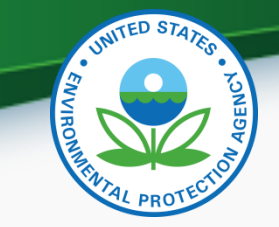

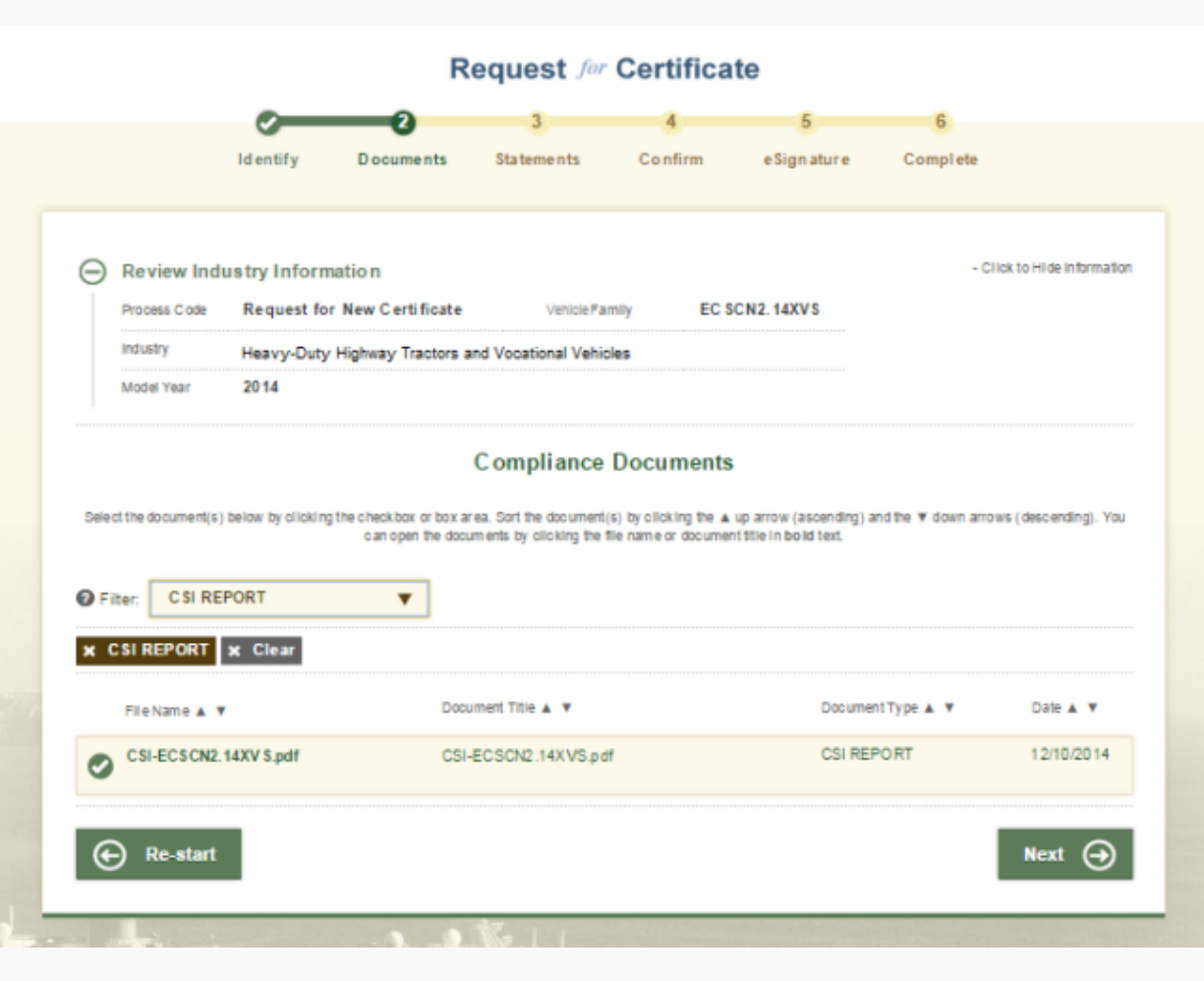

Select any documents that are related to the vehicle family. Certain documents may be required based on the details of the family you are certifying.

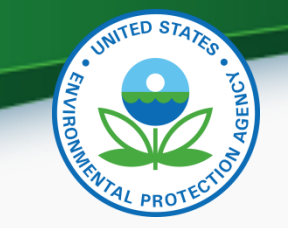

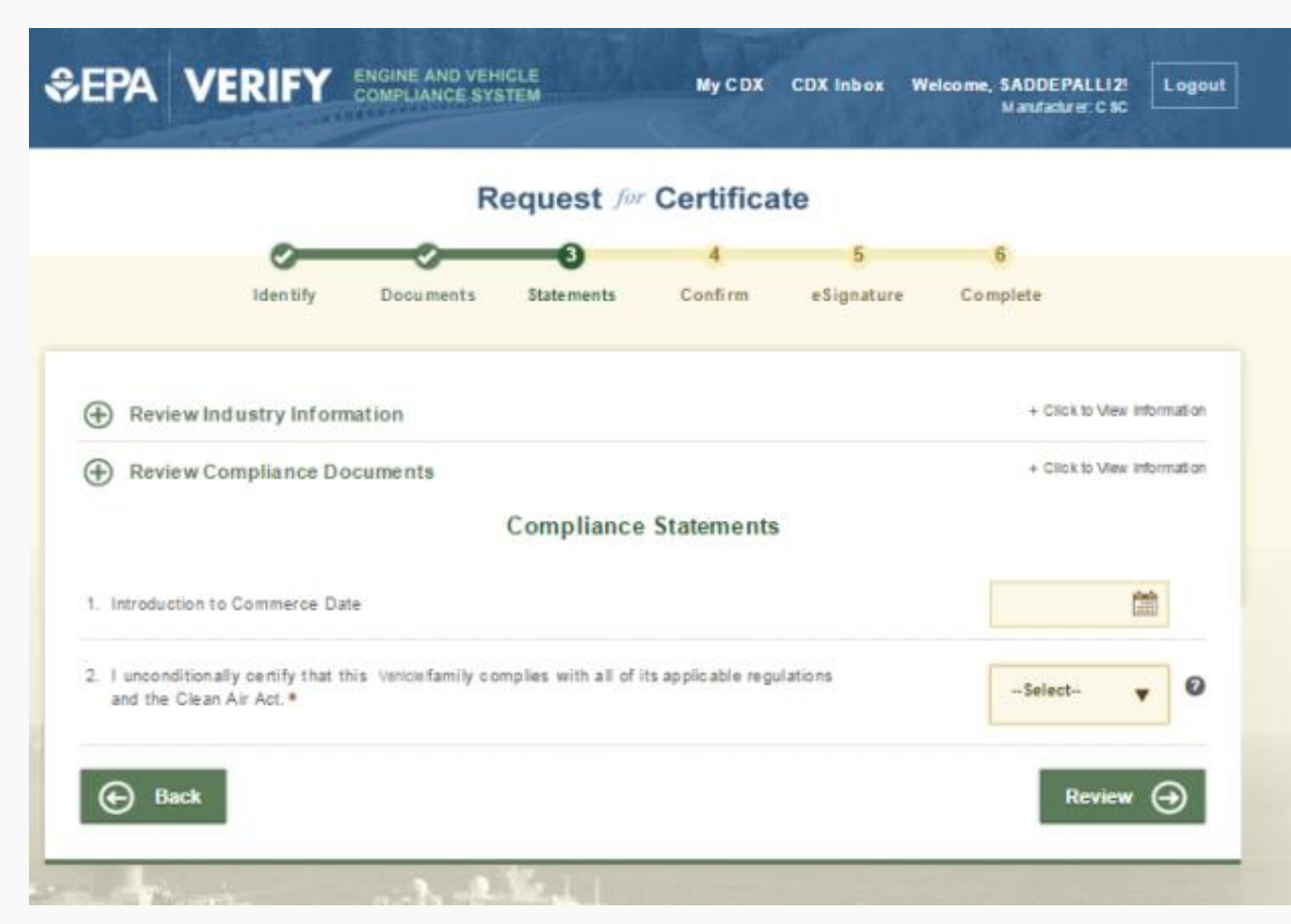

Enter the Introduction to Commerce Date and attest to any applicable Compliance Statements.

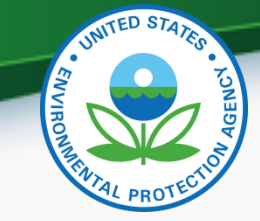

### Verify Manufacturer Testing Information

- If interested in participating in Verify testing, send an email to <u>verify@epa.gov</u> by February 13, 2015 with the following information:
  - Email Subject: Heavy Duty Tractor & Vocational Vehicle Certification System Testing.
  - Submit your completed user registration form found at: <u>http://epa.gov/otaq/verify/documents/cromerr-user-info-20141222.xls</u>.
- Testing will be held in March 2015.
- Follow-up meetings will be held on Tuesdays and Thursdays at 2PM EDT.
- Record any issues you find on the provided issue tracker spreadsheet.
- All issue trackers are due by 3PM EDT Mondays and Wednesday, but we prefer to have them sent on a daily basis so we can review any issues.
- Send issue trackers to <u>verify@epa.gov</u> and cc your Compliance Rep.
- If you have any problems during testing contact your Compliance Rep.
- Questions regarding testing
  - Contact Holly Pugliese at pugliese.holly@epa.gov

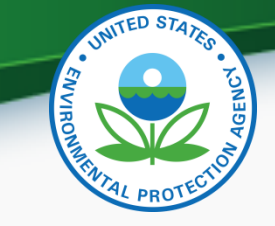

## **Information Sources**

- Verify Website: <u>www.epa.gov/otaq/verify</u>
- Verify Listserver: <u>https://lists.epa.gov/read/all\_forums/subscribe?name=</u> <u>verify</u>
- Manufacturer Guidance letters: <u>www.epa.gov/dis</u>

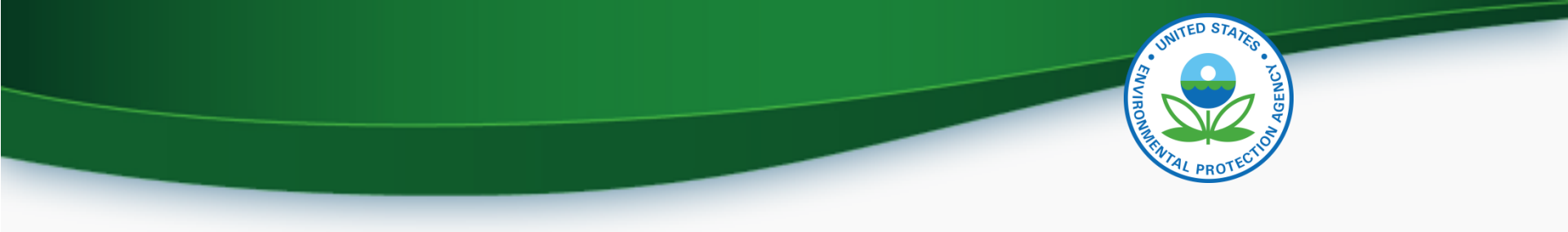

# QUESTIONS

# APPENDIX A- REQUEST A MANUFACTURER CODE

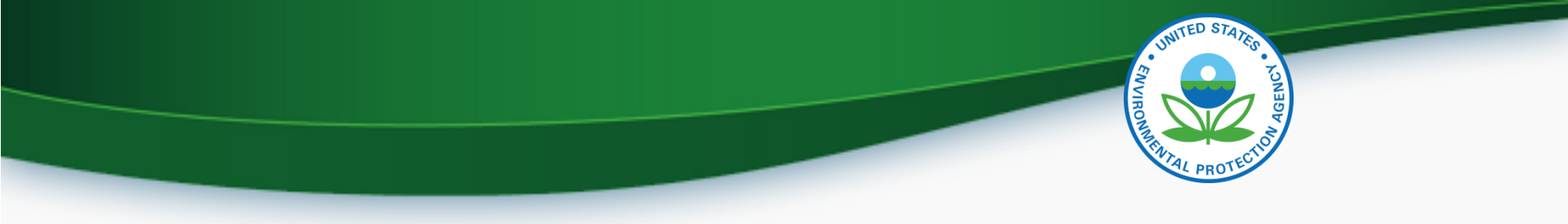

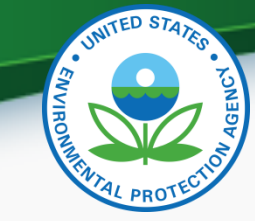

#### Request a Manufacturer Code through Verify

- To submit to Verify you must have a manufacturer code existing in Verify.
- The latest instructions to get a manufacturer code are posted at http://www.epa.gov/otaq/verify/mfr-code.htm.
- You can contact the Verify Helpdesk at verifyhelp@csc.com for additional assistance.